## JSF aplikace

- Součástí webové aplikace samostatné nebo jako modul Enterprise app.
- Projekt musí obsahovat JSF knihovny
- Nastavení se provádí v konfiguračních souborech
  - 'web.xml', 'sun-web.xml' (závislé na aplikačním serveru)
  - 'faces-config.xml'
  - uložené ve Web/WEB-INF
  - v NetBeans přístupné také v Configuration Files

## Konfigurace 'web.xml'

### • Nastavení webové aplikace (obdoba 'ejb-jar.xml')

```
<?xml version="1.0" encoding="UTF-8"?>
<web-app version="2.5" xmlns="http://java.sun.com/xml/ns/javaee" xmlns:xsi="http://www.w3.org/2001/XMLSchema-instance"</pre>
xsi:schemaLocation="http://java.sun.com/xml/ns/javaee http://java.sun.com/xml/ns/javaee/web-app 2 5.xsd">
    <context-param>
        <param-name>com.sun.faces.verifyObjects</param-name>
        <param-value>false</param-value>
                                                                      při deploy na server jsou vytvářeny objekty (komponenty,
    </context-param>
                                                                          validátory, renderery apod.)
    <context-param>
        <param-name>com.sun.faces.validateXml</param-name>
                                                                      při deplov na server jsou xml soubory validovány
        <param-value>true</param-value>
    </context-param>
    <context-param>
        <param-name>javax.faces.STATE SAVING METHOD</param-name>
                                                                      ukládání stavu client | server
        <param-value>client</param-value>
    </context-param>
    <servlet>
        <servlet-name>Faces Servlet</servlet-name>
        <servlet-class>javax.faces.webapp.FacesServlet</servlet-class>
                                                                      kladné číslo – pořadí v jakém se má servlet loadovat
        <load-on-startup>1</load-on-startup>
    </servlet>
    <servlet-mapping>
        <servlet-name>Faces Servlet</servlet-name>
                                                                      JSF servlet bude zpracovávat stránky s URL '/faces/'
        <url-pattern>/faces/*</url-pattern>
    </servlet-mapping>
                                                                      - tzv. prefixové mapování, nebo s nějakou příponou
    <session-config>
                                                                      ".jsf" nebo '.faces' apod.
        <session-timeout>
                                                                      Doba platnosti session v minutách (0 nebo záporné
            30
                                                                      hodnoty – platnost nekončí)
        </session-timeout>
    </session-config>
    <welcome-file-list>
                                                                      Úvodní stránka
        <welcome-file>faces/welcomeJSF.jsp</welcome-file>
        </welcome-file-list>
    </web-app>
                                                                                                                           2
```

## Konfigurace 'faces-config.xml'

<faces-config version="1.2" xmlns="http://java.sun.com/xml/ns/javaee" xmlns:xsi="http://www.w3.org/2001/XMLSchema-instance" xsi:schemaLocation="http://java.sun.com/xml/ns/javaee http://java.sun.com/xml/ns/javaee/web-facesconfig 1 2.xsd"> <navigation-rule> <from-view-id>/students.jsp</from-view-id> <navigation-case> Navigační string (návratová hodnota z metody definované v action) <to-view-id>/student-edit.jsp</to-view-id> <redirect /> Při přesměrování změnit URL </navigation-case> <navigation-case> <from-outcome>edit-teacher</from-outcome> Edit-teacher není v aplikaci využit, jedná se o příklad řetězení <to-view-id>/teacher-edit.jsp</to-view-id> navigation-case <redirect /> </navigation-case> </navigation-rule> </navigation-rule>

</faces-config>

### Tvorba aplikace - přehled

- 1) Struktura aplikace, model, business metody využívající model
- 2) Webový projekt, backing beans třídy spolupracující s uživatelským rozhraním (zpracovávají vstupy a výstupy)
- 3) Registrace tříd do konfiguračního souboru
- 4) Zobrazení JSP stránky, používající JSF komponety
- 5) Vytvoření navigace
- 6) Validace
- 7) Internacionalizace

### Základ aplikace

- Založit nový enterprise projekt
  - File New Project kategorie Java EE Enterprise Application
     'x33eja-jsf' pouze s modulem WEB
- EJB modul
  - otevřít EJB projekt z předchozího cvičení
  - k enterprise projektu přidat daný EJB modul:
    - kontextové menu (KM) na Java EE Modules enterprise projektu – Add Java EE Module
  - zkontrolovat připojení do databáze
    - Persistence Unit resp. 'sun-resources.xml' (ve složce Server Resources)
    - Username: jpa, password: test, database: jpa\_example

# Webový modul – konfigurace

- Přidat JavaServer Faces framework (ve vlastnostech webového projektu v kategorii Frameworks)
  - ponechat výchozí Servlet URL Pattern např. '/faces/\*'
  - ponechat zaškrtnuté Validate XML
  - záložka Libraries nastavit JSF 1.2
- Projít konfigurační soubory (Slide 2, 3), poté nastavit

<servlet-mapping>
 <servlet-name>Faces Servlet</servlet-name>
 <url-pattern>\*.jsf</url-pattern>
 </servlet-mapping>

- Přejmenovat 'welcomeJSF.jsp' na 'students.jsp'
- Do 'index.jsp' přidat přesměrování <jsp:forward page="students.jsf" />

## Backing bean #1

- Vytvořit klasickou třídu 'StudentsBack.java'
- Registrace ve 'faces-config.xml' pod jménem 'students':
  - zobrazit XML, *KM* Java Server Faces Add Managed Bean

<managed-bean>
 <managed-bean-name>students</managed-bean-name>
 <managed-bean-class>cz.cvut.x33eja.back.StudentsBack</managed-bean-class>
 <managed-bean-scope>session</managed-bean-scope>
 </managed-bean>

- Totéž Ize File New File Categories JSF JSF Managed Bean
- Přidat EJB projekt jako knihovnu webového modulu

## Backing bean #2

 KM – Insert Code – Call Enterprise Bean – vybrat z EJB projektu StudentSessionBean

```
@EJB
StudentSessionLocal ssl;
public List<Student> getAllStudents() {
   return ssl.getAllStudents();
}
```

- Ke každé datové položce třídy vygenerovat getter a setter (má-li být možnost nastavovat hodnoty – pomocí Insert Code nebo Refactor – Encapsulate Fields) př. Student student = null; …
- Přístup k jiné backing bean (v příkladu nepoužito) StudentsBack sb = (StudentsBack)FacesContext.getCurrentInstance() .getApplication().GetELResolver() .getValue(context.getELContext(), null, "students");

### Zobrazení dat #1

- Zobrazení dat v 'students.jsp'
  - z palety JSF (není-li zobrazena Window Palette) komponentu JSF Data Table
    - Zvolit 'Table Generated from Entity Class' Browse, zadat 'Student' a zvolit odpovídající entitu z balíčku 'x33eja.model.Student', použít registrovanou backing bean 'students' – automaticky se vygeneruje tabulka
  - <h:dataTable>
    - atribut var s hodnotou 'item' se odkazuje na jednotlivé property dané entity
    - Do atribut value vložit '#{students.allStudents}' (pokud je backing bean správně zaregistrovaná objeví se v Code completion po napsání #{ })
    - U sloupce Supervisor zobrazovat jeho jméno a příjmení (nikoli výstup toString)

### Zobrazení dat #2

- Přidat nad tabulku tlačítků 'New Student' a do tabulky sloupec s tlačítkem 'Edit'
- V backing bean vytvořit metody 'newStudent' a 'editStudent' s návratovým typem String

```
public String newStudent() {
   student = new Student();
   return "edit-student";
}
```

- Vytvořit stránku 'student.jsp' pro úpravu ůdajů studenta,
  - komponenty <h:form>, <h:panelGrid>, <h:outputText>, <h:inputText required="true">,
     <h:commandButton>
- <h:messages /> doporučuji pro ladění umístit na každé stránce, kde se upravují data pro zobrazení možných chyb
- Umožnit navigaci zpět na seznam studentů (h:commandLink)

## Navigace

- 'faces-config.xml':
  - Tvorba pravidel vizuálně nebo v XML
  - KM JSF Add Navigation Rule: from view ID: '/\*'
  - KM JSF Add Navigation Case: 'edit-student'
  - Po vytvoření pravidel provést deploy navigace bude fungovat, nicméně zvolený detail se nebude zobrazovat – chybí provázání na konkrétní záznam

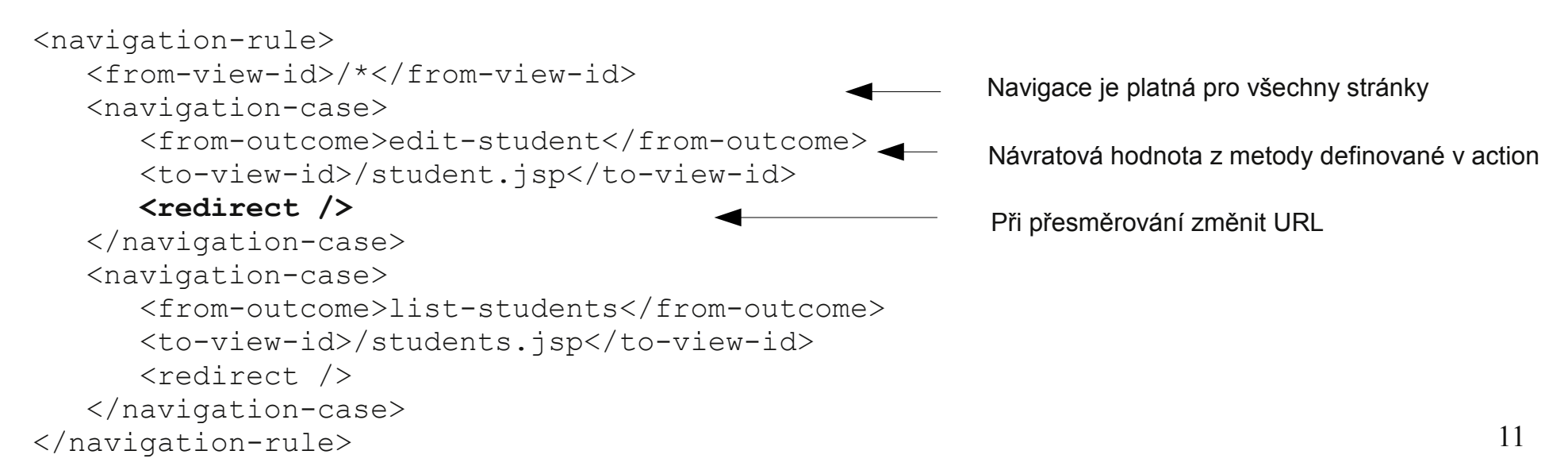

### DataModel

 Vytvořit DataModel a nastavit jej jako value do students.jsp (místo listu)

```
public DataModel getAllStudentsModel() {
    allStudentsModel = new ListDataModel(getAllStudents());
    return allStudentsModel;
}
```

• Tlačítko edit (h:commandButton) volá akci:

```
public String editStudent() {
    student = (Student) allStudentsModel.getRowData();
    return "edit-student";
}
```

 Pokud bychom nechtěli používat DataModel, je možné místo h:commandButton použít h:commandLink s vloženým parametrem pomocí: <f:param name="id" value="111" />. Toto řešení pro semestrální práci nedoporučujeme.

### Komponenta selectOneListbox

### • Přidání supervizora

#### Backing Bean:

```
public List<SelectItem> getAllTeachersSelectList() {
   List<SelectItem> items = new ArrayList<SelectItem>();
   for (Teacher t : ssl.getAllTeachers()) {
      items.add(new SelectItem(t, t.getSurname() + " " + t.getFirstName()));
    }
   return items;
}
```

#### JSP:

```
<h:selectOneListbox value="#{students.student.hasSupervisor}" size="1">
<f:selectItems value="#{students.allTeachersSelectList}" />
</h:selectOneListbox>
```

### JSF - konvertor

• Conversion Error setting value 'x33eja.model.Teacher@475b7d' for 'null Converter' – nepovedla se automatická konverze (String, Integer apod.)

```
public class TeacherConverter implements Converter {
   public Object getAsObject(FacesContext context, UIComponent component, String value) {
      return lookupStudentSessionBean().getTeacherWithId(value);
   }
   public String getAsString(FacesContext context, UIComponent component, Object value) {
      return String.valueOf(((Teacher)value).getBirthNumber());
   }
}
```

Registrace konvertoru ve faces-config.xml

```
<converter>
    <converter-id>TeacherConverter</converter-id>
    <converter-class>cz.cvut.x33eja.util.TeacherConverter</converter-class>
    </converter>
```

### • JSF

```
<h:selectOneListbox value="#{students.student.hasSupervisor}" size="1">
<f:selectItems value="#{students.allTeachersSelectList}" />
<f:converter converterId="TeacherConverter" />
</h:selectOneListbox>
```

### JSF - validace

- Atribut required nenulová hodnota vstupu
- f:validateLength
- Definice vlastního validátoru:

#### Java:

```
public class BirthdateValidator implements Validator {
    public void validate(FacesContext context, UIComponent component, Object value) throws ValidatorException
{
    throw new ValidatorException(new FacesMessage(FacesMessage.SEVERITY_ERROR, "Too long number", null));
    }
}
```

#### faces-config.xml:

```
<validator>
    <validator-id>BirthdateValidator</validator-id>
        <validator-class>cz.cvut.x33eja.util.BirthdateValidator</validator-class>
    </validator>
```

#### JSF:

```
<h:inputText id="birth" value="#{students.student.birthNumber}" required="true" disabled="#{!(students.student.birthNumber==0)}">
```

```
<f:validator validatorId="BirthdateValidator"/>
```

```
</h:inputText>
<h:message for="birth" />
```

### JSF - lokalizace

- File New category Other Properties File Translation
- KM Add Locale cs\_CZ

students=Students student\_add=Add Student student\_edit=Edit

### faces-config.xml

```
<application>
<locale-config>
<default-locale>en</default-locale>
<supported-locale>cs</supported-locale>
</locale-config>
<resource-bundle>
<base-name>translation</base-name>
<var>msgs</var>
</resource-bundle>
</application>
```

### • JSP

Použití: <h:outputText value="#{msgs.students}"/>

Nebo: <f:loadBundle basename="translation" var="msgs" /> - nefunguje doplňování kódu

# Přehled možných výjimek #1

- 'org.apache.jasper.JasperException: java.lang.RuntimeException: Cannot find FacesContext'
  - ve web.xml servlet mapping Faces Servlet zkontrolovat url-pattern:
    - Pro: '/faces/\*' nutné jej také zadat do URL např. 'aplikacewar/welcomeJSF.jsp' nahradit: 'aplikace-war/faces/welcomeJSF.jsp'
    - Pro '\*.jsf' místo 'aplikace-war/welcomeJSF.jsp' nastavit 'aplikacewar/welcomeJSF.jsf'
- 'j\_id\_id47: Validation Error: Value is not valid'
  - h:selectOneListbox (ID konkrétní komponenty lze zjistit např. pomocí pluginu FireBug kliknutím na daný element stránky)
  - Chyba se zobrazí, je-li na stránce komponenta h:messages
  - Pro danou entitu implementovat equals viz entita Person (KM v dané entitě - Insert Code – Equals … a zvolit např. primární klíč)

# Přehled možných výjimek #2

'java.io.NotSerializableException: x33eja.model. ...'
 - implementovat pro entity rozhraní Serializable